# 易校招校园版 PC 端—使用手册

为方便学生快速了解易校招校园版 PC 端功能及使用操作,请认真阅读"易校招校园版 PC 端-使用手册"

#### • 易校招校园版 PC 端—注册步骤

#### 一、注册登录

1、注册:输入网址 http://www.yxzjob.com/,打开页面后,点击"学生登录/ 注册"按钮,进入注册登录页面后,根据页面提示输入相关信息,确认无误后 点击"注册"。

| 易校招 首页 | 易校招APP                                                                                                    | 调整录 企业版   校園版                                                                                                    |
|--------|----------------------------------------------------------------------------------------------------|----------------------------------------------------------------------------------------------------|
|        | welcome                                                                                                    | BRARIS ( SUBRA<br>BRARIS ( SUBRA<br>BRARIS |
|        | n.                                                                                                    | init nitte                                                                                                    |
| 易校招 首页 | 易校招APP                                                                                                    | 请登录 企业版   校園版                                                                                                    |
|        | 注册<br>1840.3月4日<br>1840.3月5日 (1045月年3月21)<br>1840.3月5日 (1045月年3月22)<br>1840.3月5日 (1045月年3月22)<br>1840.3月5日 (1045月年3月22) |                                                                                                    |

2、登录:在登录界面,输入对应的账号和密码进行登录即可,或者选择微信、 QQ快速登录。

# 注:账号为注册时填写的手机号

| 易校招 | 首页 | 易校招APP                                                                                                    | 请登录 企业版   校園版                |
|-----|----|----------------------------------------------------------------------------------------------------|------------------------------|
|     |    | welcome         ●         ●         ●         ●         ●         ●         ●         ●         ●         ●         ●         ●         ●         ●         ●         ●         ●         ●         ●         ●         ●         ●         ●         ●         ●         ●         ●         ●         ●         ●         ●         ●         ●         ●         ●         ●         ●         ●         ●         ●         ●          ● | 1 2026<br>1 2026<br>1 7 2009 |

## 二、忘记密码

点击登录页面的"忘记密码",输入手机号,填写收到的验证码之后,输入新的密码即可。

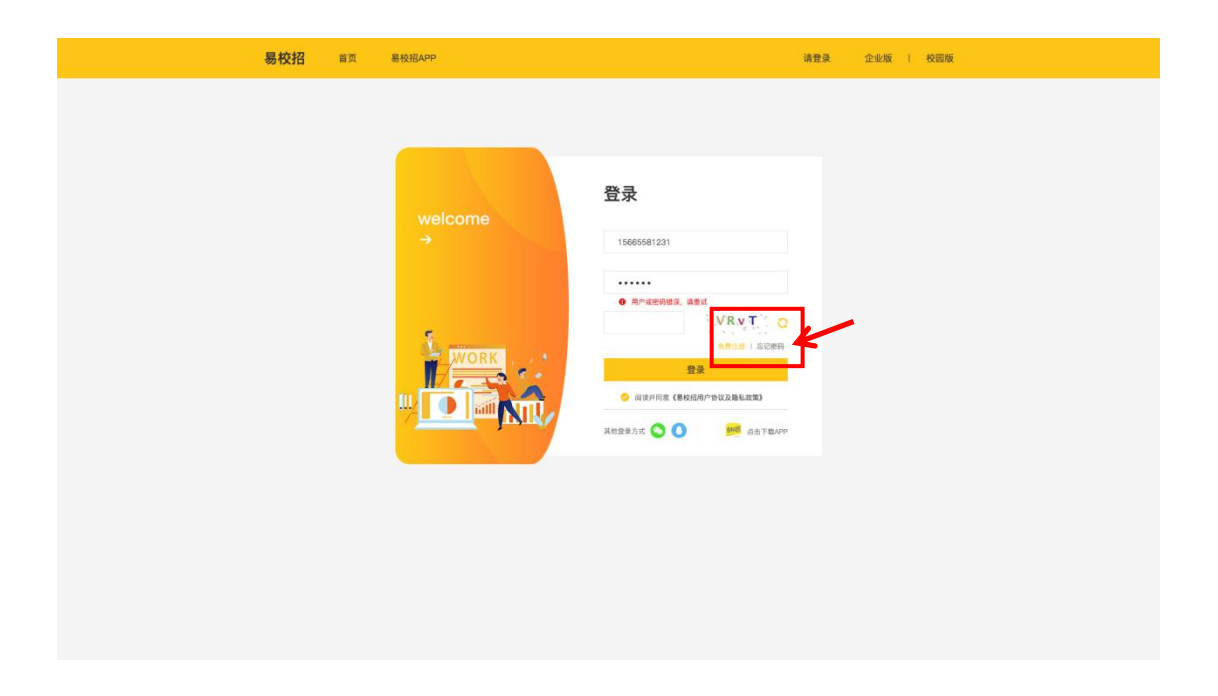

| 易校招 | 省页 | 易校招APP |                     | 调整录 企业版   校园版 |
|-----|----|--------|---------------------|---------------|
|     |    |        |                     |               |
|     |    |        |                     |               |
|     |    |        | 找回密码                |               |
|     |    |        | 遗输入手机号              |               |
|     |    |        | (清晴入验证码 <b>能</b> 口等 |               |
|     |    |        | 请输入密码(8位数字LL上)      |               |
|     |    |        | 語は                  |               |
|     |    |        |                     |               |
|     |    |        | ATTANP              |               |
|     |    |        |                     |               |
|     |    |        |                     |               |
|     |    |        |                     |               |
|     |    |        |                     |               |
|     |    |        |                     |               |

## • 易校招校园版 PC 端—修改密码、换绑手机号

基本个人信息修改:点击系统界面右上角头像,可进行"修改密码"、"换绑手机号"等操作。

| 易校招 | APP  |                          |                  |                                                                                                    | 7 | 易校招用户 ~                      |
|-----|------|--------------------------|------------------|----------------------------------------------------------------------------------------------------|---|------------------------------|
|     | 基本信息 |                          |                  |                                                                                                    | e | 修改密码<br>换绑手机号                |
|     |      | <b>王小波</b><br>上海大学 计算机与; | 科学 本科            |                                                                                                    |   | 联系我们<br>4008–628–528<br>退出登录 |
|     |      |                          | 些 未填写<br>3852010 | <ul><li>Image: Image: Ima</li></ul> |   |                              |

### • 易校招校园版 PC 端—个人信息修改

点击"附件简历"—"我的简历"—"基本信息",点击右上角"编辑"按钮, 填写完毕点击保存即可。

| 易校招 首页 易校           | BAPP                                     | 👰 易校招用户 ~ |
|---------------------|------------------------------------------|-----------|
| 1 附件简历 ② 施物         | 基本信息<br>王小波 24岁                          | 2 MEAG    |
| 2 個 我的脑历<br>岛 协议室 ~ | 上海大学 計算机多科学 本科                           | xn        |
|                     | 求职意向 01                                  |           |
|                     | <ul> <li>期望行业:</li> <li>期望职位:</li> </ul> |           |
|                     | * 工作城市:<br>* 薪资要求:                       |           |
|                     | UD 778                                   | 保存        |

### • 易校招校园版 PC 端—简历

1、在线简历:点击"我的简历"页面,填写在线简历,"求职意向"、"教育经历"为必填项,其余为选填项,填写完毕点击保存即可。

| 教育经历  | 必頃                                                |                                                      |                                                                     | 田 満加                                     |
|-------|---------------------------------------------------|------------------------------------------------------|---------------------------------------------------------------------|------------------------------------------|
|       | 上海交通大学                                            |                                                      | 2016-09-01 - 2020-07-01                                             | 町 編編                                     |
|       | 上海交通大学                                            |                                                      | 2016-09-01 - 2020-07-01                                             | 町 編編                                     |
|       |                                                   |                                                      |                                                                     |                                          |
| 实习/工作 | 经历(选填)                                            |                                                      |                                                                     | 1. 1. 1. 1. 1. 1. 1. 1. 1. 1. 1. 1. 1. 1 |
|       | 邑谷 (上海) 企业管F                                      | 國咨询有限公司                                              | 2016-09-01 - 2020-07-01                                             | 1993                                     |
|       | 输入文本输入文本输入文<br>文本输入文本输入文本输                        | 本输入文本输入文本输入文<br>入文本输入文本输入文本标                         | 2本输入文本输入文本输入文本输入文本输入<br>俞入文本输入文本输入文本输入文本…                           |                                          |
| 校内职务  | (选填)                                              |                                                      |                                                                     | 日 添加                                     |
|       | 学生会主席                                             |                                                      | 2016-09-01 - 2020-07-01                                             | 町 編輯                                     |
|       | 输入文本输入文本输入文<br>文本输入文本输入文本输                        | 本输入文本输入文本输入文<br>入文本输入文本输入文本转                         | 2本输入文本输入文本输入文本输入文本输入<br>俞入文本输入文本输入文本输入文本输入文                         |                                          |
| 实践活动  | (选填)                                              |                                                      |                                                                     | (土) 添加                                   |
|       | 元旦晚会                                              |                                                      | 2016-09-01 - 2020-07-01                                             | 町 編編                                     |
|       | 输入文本输入文本输入文<br>文本输入文本输入文本输                        | 本输入文本输入文本输入文<br>入文本输入文本输入文本输入文本制                     | 2本输入文本输入文本输入文本输入文本输入<br>备入文本输入文本输入文本输入文本文本输                         |                                          |
| 荣誉证书  | (选填)                                              |                                                      |                                                                     | etā 🛨                                    |
|       | 二等奖                                               |                                                      | 2020-07-01                                                          | 12 編編                                    |
|       | 输入文本输入文本输入文<br>文本输入文本输入文本输                        | 本输入文本输入文本输入文本输入3<br>(入文本输入文本输入文本转                    | 2本输入文本输入文本输入文本输入文本输入<br>备入文本输入文本输入文本输入文本文本输                         |                                          |
| 自我描述  | (选填)                                              |                                                      |                                                                     |                                          |
|       | 输入文本输入文本输入文<br>文本输入文本输入文本输入文本输<br>输入文本输入文本输入文本输入文 | 本输入文本输入文本输入3<br>入文本输入文本输入文本输入文本输入<br>本输入文本输入文本输入文本输入 | 2本输入文本输入文本输入文本输入文本输入<br>俞入文本输入文本输入文本输入文本输入文本<br>2本输入文本输入文本输入文本输入文本输 | 12 編編                                    |

2、附件简历:点击左上角"附件简历"菜单栏,点击"添加"按钮,即可上传 附件简历,<mark>目前最多可上传5份</mark>。上传后可对简历进行"设置默认"、"预 览"、"删除"操作。

| 易校招                                                                                                    | 首页                                  | 易校招API | Ρ    |                                                                       |                                                      |  |
|----------------------------------------------------------------------------------------------------|-------------------------------------|--------|------|-----------------------------------------------------------------------|------------------------------------------------------|--|
| 附件简历<br>の 演示文稿。<br>の 演示文稿。<br>の 変流。<br>の 編 | ● 添加<br>数4 款入 …<br>设置默认<br>预览<br>删除 |        | 基本信息 | <b>王小波</b><br>上海大学 计算机与科学 本科<br>3 2020年  四 未填写<br>日 联系电话: 18018852010 | 102 2015812839123<br>123 个人邮箱: yibang@yigusibang.com |  |
|                                                                                                    |                                     |        | 求职意向 | 必填<br>添加求职意向让企业更了解你                                                   |                                                      |  |

#### • 易校招校园版 PC 端—协议室

### 一、offer 列表

 点击左侧菜单中"协议室"— "offer 列表",可查看收到 offer 的详情, 进行"确认"、"拒绝"等操作

注:每人最后只可接受一份 offer,如需放弃请事先告知 HR

| 易校招 首页 易       | 校招APP                        |      |       |            |                       |                     | <b>@</b> * | 9校招用户 丶  |
|----------------|------------------------------|------|-------|------------|-----------------------|---------------------|------------|----------|
| 附件简历  ■ 源加     | offer列表                      |      |       |            |                       |                     |            |          |
|                | 企业名称                         | 岗位名称 | 薪资待遇  | 入駅时间       | 注意事项                  | 工作地点                | 状态         | 操作       |
| 國 我的简历 為 协议室 ^ | 邑谷企业管理咨询有限公司邑谷企业管理咨询有限公      | 产品经理 | 5–10k | 2020.09.30 | 请带好身份证,毕业<br>照等有效信息有效 | 上海市静安区中兴<br>创意园506室 | • 待确认      | 确认<br>拒绝 |
| offer列表        | 邑谷企业管理咨询有限公司邑谷企业管理咨询有        | 产品经理 | 5-10k | 2020.09.30 | 请带好身份证,毕业<br>照等有效信息有效 | 上海市静安区中兴<br>创意园506室 | ● 待确认      | 确认<br>拒绝 |
|                | 邑谷企业管理咨询有限公司邑谷企业管理咨询有限公      | 产品经理 | 5–10k | 2020.09.30 | 请带好身份证,毕业<br>照等有效信息有效 | 上海市静安区中兴<br>创意园506室 | • 待确认      | 确认<br>拒绝 |
|                | 邑谷企业管理咨询有限公司邑谷企业管理咨询有        | 产品经理 | 5–10k | 2020.09.30 | 请带好身份证,毕业<br>照等有效信息有效 | 上海市静安区中兴<br>创意园506室 | ● 已失效      | 确认<br>拒绝 |
|                | 邑谷企业管理咨询有限公司邑谷企业管理咨询有限公      | 产品经理 | 5–10k | 2020.09.30 | 请带好身份证,毕业<br>照等有效信息有效 | 上海市静安区中兴<br>创意园506室 | ● 已失效      | 确认<br>拒绝 |
|                | 邑谷企业管理咨询有限公司邑谷企业管理咨询有限公      | 产品经理 | 5–10k | 2020.09.30 | 请带好身份证,毕业<br>照等有效信息有效 | 上海市静安区中兴<br>创意园506室 | ● 已失效      | 确认<br>拒绝 |
|                | 邑谷企业管理咨询有限公<br>司 品谷企业管理咨询有限公 | 产品经理 | 5–10k | 2020.09.30 | 请带好身份证,毕业<br>邮等有效信息有效 | 上海市静安区中兴            | ● 已失效      | 确认       |

注:如有任何问题,可联系"邑谷学长"微信号,我们将尽快进行解答,微信 二维码如下:

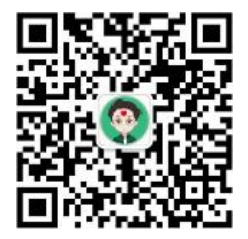